Handbuch Sage HR Suite

## **Report Designer**

**Sage** Stand: 05.07.2024

### Inhaltsverzeichnis

| 1   | Voraussetzung / Einrichtung         | 3  |
|-----|-------------------------------------|----|
| 2   | Grundlagen des Report Designs       | 6  |
| 2.1 | Übersicht                           | 6  |
| 2.2 | Reports exportieren und importieren | 8  |
| 2.3 | Reportzuweisung                     |    |
| 2.4 | Administration                      |    |
| 2.5 | Standard-Reports                    |    |
| 2.6 | Wichtige Hinweise Abfragen          | 15 |
| 3   | Beispiel-Report erstellen           |    |

### 1 Voraussetzung/Einrichtung

#### Hinweise zur Lizenz:

Der Report Designer ist lt. Preisliste der HR Suite ab dem 15.7.2024 in zwei Lizenzausprägungen verfügbar:

Professional:

Import von Reports möglich Ausführung importierter Reports möglich

Enterprise:

Report Designer aktiv Import / Export von Reports möglich Ausführung von Reports möglich

Voraussetzung: mindestens ein Hauptpaket der HR Suite Conneced (Ausprägung egal) sowie Zertifizierung durch Expert Service.

Preise entnehmen Sie bitte der Preisliste.

#### In Benutzerverwaltung Recht gewähren:

Um einem Benutzer die Berechtigung zum Starten des Report Designers zu erteilen, müssen Sie diesem Vollzugriff gewähren. Standardmäßig ist der Zugriff auf den Report Designer im Bereich <Verwaltungstools> verweigert.

- 1. Öffnen Sie die Benutzerverwaltung.
- 2. Wählen Sie den Benutzer aus, der Zugriff auf den Report Designer erhalten soll.
- 3. Gewähren Sie dem Benutzer im Bereich <Verwaltungstools> Vollzugriff.
- 4. Speichern Sie die Änderungen.

Nun hat der Benutzer die erforderlichen Rechte, um den Report Designer zu starten.

| ÜBE   | RSICHT [DEMODATEN_HRSUITE_2022_WSUPDATE]                                                                                                    | BENUTZERVERWALTUNG [DEMODATEN_HRSUITE_2022_WSUPDATE] ×                                                                                                    |   |                  |                                                                                                 | ېنا .<br>ب                                                                        |
|-------|----------------------------------------------------------------------------------------------------|----------------------------------------------------------------------------------------------------|---|------------------|-------------------------------------------------------------------------------------------------|-----------------------------------------------------------------------------------|
| Be    | enutzer Benutzergruppen                                                                                                    |                                                                                                    |   |                  |                                                                                                 |                                                                                   |
|       | Benutzername                                                                                                    | Mitarbeiter                                                                                                    |   | Named User (3/3) | Aktivierungscode gülti                                                                          |                                                                                   |
| 9     | n∎¢ <filtern bitte="" hier="" sie=""></filtern>                                                                                                    | R∎c <filtern bitte="" hier="" sie=""></filtern>                                                                                                    |   |                  | = <filtern ^<="" bitte="" sie="" td=""><td>Organisationsrechte Mitarbeiter 🗆 4 ×</td></filtern> | Organisationsrechte Mitarbeiter 🗆 4 ×                                             |
| 2     | Hans                                                                                                    | Glücklich, Hans                                                                                                    |   |                  |                                                                                                 | > 🗶 MD1 - Dienstleistungsunternehmen                                              |
| 2     | Herwig Evelin                                                                                                    | Herwig, Evelin                                                                                                    |   |                  |                                                                                                 | > • MD1111 - <neuer mandant=""></neuer>                                           |
| 2     | Jahresgehalt Mike                                                                                                    | Jahresgehalt, Mike                                                                                                    |   |                  |                                                                                                 | >  MD2 - Stadtverwarding Hessen MD3 - Metallwarenfabrik Meier                     |
| 2     | KirchbergerF                                                                                                    | Kirchberger, Felix                                                                                                    | ۲ |                  |                                                                                                 | > 🍥 MD4 - Pflegezentrum Unstruttal (beendet)                                      |
| 2     | LindaBehrent                                                                                                    | Behrent, Linda                                                                                                    | ۲ |                  |                                                                                                 |                                                                                   |
| 2     | LisaSchmieder                                                                                                    | Schmieder, Lisa                                                                                                    | ۲ |                  |                                                                                                 |                                                                                   |
| 2     | MAD                                                                                                    | Kirchberger, Felix                                                                                                    | ۲ |                  |                                                                                                 |                                                                                   |
| 2     | MAS                                                                                                    | Glücklich, Hans                                                                                                    | ۲ |                  |                                                                                                 |                                                                                   |
| 2     | Mitarbeiter Koch Andreas                                                                                                    | Kirchberger, Felix                                                                                                    | ۲ |                  |                                                                                                 |                                                                                   |
| 2     | MPersonal                                                                                                    | Schneider, Marie                                                                                                    |   |                  |                                                                                                 |                                                                                   |
| 2     | MPfeiffer                                                                                                    | Pfeiffer, Maren                                                                                                    | ۲ |                  |                                                                                                 |                                                                                   |
| 2     | PersLeiter                                                                                                    | Kirchberger, Felix                                                                                                    |   |                  |                                                                                                 | Ausgewählt:                                                                       |
| 2     | PL Guido                                                                                                    | Wenzel, Steffen                                                                                                    | ۲ |                  |                                                                                                 | Zugriff:                                                                          |
| 2     | PL Rüdiger                                                                                                    | Pfändung, Rüdiger                                                                                                    | ۲ |                  |                                                                                                 |                                                                                   |
| 2     | Planer                                                                                                    | Meier, Hans                                                                                                    |   |                  |                                                                                                 | Objektrechte 🗆 🕸 🗴                                                                |
| 2     | PLD                                                                                                    | Personalleiterin, Anke                                                                                                    |   |                  |                                                                                                 | > - Controlling                                                                   |
| 2     | PLM                                                                                                    | Geschäftsführer, Gerhard                                                                                                    |   |                  |                                                                                                 | > - HR Portal                                                                     |
| 2     | PLP                                                                                                    | Brinckmann, Bärbel                                                                                                    |   |                  |                                                                                                 | >  Personalkostenplanung                                                          |
| 2     | PLS                                                                                                    | Meier, Christian                                                                                                    |   |                  | *                                                                                               | > 🔴 Personalmanagement                                                            |
| ben   | Benutzername: MPersonal<br>Mtarbeiter: Schneider, Marie<br>Aktiv<br>Benutzer kommt nur ins Mtarbeiterportal<br>Benutzer muss Passwort bei der ersten Anmeldung är<br>Zessonert bliv fin an ah | Programmübergrefende Funktonen     Programmübergrefende Funktonen     Programmübergrefende Funktonen     Programmübergrefende Funktonen     Programmübergrefende Funktonen     Programmübergrefende Funktonen     Sourcesterende Funktonen     Sourcesterende Funktonen |   |                  |                                                                                                 |                                                                                   |
| Grupt |                                                                                                    |                                                                                                    |   |                  |                                                                                                 | Ausgewählt: Report Designer Zugriff: Standard (Verweigert) Effektiv : Vollzugriff |

### Dienst im HR-Administrator muss aktiv sein:

Damit Reports Daten liefern können, muss im Administrator der Dienst <Task Service> aktiviert sein.

| Eigenschaften                                                               | - [ReportingDemodaten]                       | ×               |  |  |  |  |  |  |  |  |  |  |
|-----------------------------------------------------------------------------|----------------------------------------------|-----------------|--|--|--|--|--|--|--|--|--|--|
| Verbindung                                                                  | Dienste und Anwendungen                      | Erweitert       |  |  |  |  |  |  |  |  |  |  |
| Dienste und Anwendungen benötigen zur Ausführung einen gültigen<br>Benutzer |                                              |                 |  |  |  |  |  |  |  |  |  |  |
| Benutzer: web                                                               |                                              |                 |  |  |  |  |  |  |  |  |  |  |
| Passwort:                                                                   | ••••                                         |                 |  |  |  |  |  |  |  |  |  |  |
| Bezeichnu                                                                   | ung                                          | Status          |  |  |  |  |  |  |  |  |  |  |
| Workflow                                                                    | dienst                                       | beendet ^       |  |  |  |  |  |  |  |  |  |  |
| Benachric                                                                   | htigungsdienst                               | beendet         |  |  |  |  |  |  |  |  |  |  |
| Zeitwirtso                                                                  | haftsdienst                                  | beendet         |  |  |  |  |  |  |  |  |  |  |
| Sofortme                                                                    | ldungsversanddienst                          | beendet         |  |  |  |  |  |  |  |  |  |  |
| Abrechnu                                                                    | ungsautomatisierung                          | beendet         |  |  |  |  |  |  |  |  |  |  |
| Task Serv                                                                   | vice                                         | wird ausgeführt |  |  |  |  |  |  |  |  |  |  |
| org.mana                                                                    | ager by Ingentis                             | beendet 🗸 🗸     |  |  |  |  |  |  |  |  |  |  |
| Task Serv                                                                   | ice                                          |                 |  |  |  |  |  |  |  |  |  |  |
| Aktiviert                                                                   |                                              |                 |  |  |  |  |  |  |  |  |  |  |
| Allgemein                                                                   |                                              |                 |  |  |  |  |  |  |  |  |  |  |
| – Ausführung                                                                | splan                                        |                 |  |  |  |  |  |  |  |  |  |  |
| () Immer                                                                    | von/um: 00: 🔷 Uhr<br>Ausführungsintervall (i | bis: 23: 🗘 Uhr  |  |  |  |  |  |  |  |  |  |  |
| ○ Intervall                                                                 | Intervall                                    |                 |  |  |  |  |  |  |  |  |  |  |
|                                                                             | Ok Abbrechen Übernehmen                      |                 |  |  |  |  |  |  |  |  |  |  |

## Sage

#### Report Designer über den Programm-Start aufrufen:

Ab der Version 2024.3.0 finden Sie das neue Modul Sage HR Report Designer im Programm-Start mit eigenem Aufruf <Report Designer>.

|                                                          |                                                 | ×                                      |                       |                     |                     |        |
|----------------------------------------------------------|-------------------------------------------------|----------------------------------------|-----------------------|---------------------|---------------------|--------|
| Es wurde bereits eine A<br>EE<br>Personal-<br>abrechnung | Anwendung mit der Da<br>Personal-<br>management | atenbank <b>Demodat</b><br>Reisekosten | zen_HRSuite_2022_V    | VSUpdate gestartet. | Prozess<br>Designer |        |
| Standard<br>Importer                                     | Korrektur-<br>automat                           | Arbeitnehmer<br>Plus                   | Abwesenheiten<br>Plus | Report Designer     |                     |        |
|                                                          |                                                 |                                        |                       |                     |                     |        |
| Sie verwenden eine un                                    | Pas                                             | sswort ändern                          |                       |                     |                     |        |
| Abbrechen                                                |                                                 |                                        |                       |                     | Zurück              | Weiter |

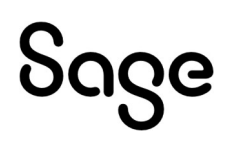

### 2 Grundlagen des Report Designs

#### 2.1 Übersicht

Navigations- und Anzeigebereiche in der Anwendung

#### 1. Struktur (links):

- Enthält eine nicht bearbeitbare oder löschbare Standardstruktur "Sage\*".
- Sie können sich eine eigene Struktur schaffen, wo Sie ihre Reports zuordnen.

#### 2. Report (mittig):

• Zeigt alle Reports, welche in dem ausgewählten Struktureintrag hinterlegt sind.

#### 3. Reportdetails (rechts):

• Zeigt die Details zum jeweils ausgewählten Report an.

| Start Übersicht                                                 |                                                                                                    |                       |                                 |  |  |
|-----------------------------------------------------------------|----------------------------------------------------------------------------------------------------|-----------------------|---------------------------------|--|--|
| Übersicht Administration Standard-                              | Reports Reportzuweisung                                                                                                    |                       |                                 |  |  |
| Übersicht ×                                                     |                                                                                                    |                       |                                 |  |  |
| Struktur                                                        | Report                                                                                                    | Reportdeta            | ils                             |  |  |
| Struktur<br>Sage *<br>Abwesenheiten *                           | Reports          Image: Arbeitnehmerbericht     Image: Arbeitnehmerbericht     Image: Arbeitnehmerbericht       Image: Urlaubs- und Krankens     Image: Arbeitnehmerbericht     Image: Arbeitnehmerbericht | <br>Name des Reports: | Arbeitnehmerbericht             |  |  |
| Eigene Berichte     Eigene Berichte                             |                                                                                                    | Struktur:             | Eigene Berichte / Abwesenheiten |  |  |
| •근 Bewerberberichte      •근 Abwesenheiten      •근 Neue Struktur |                                                                                                    | Programme:            | Mitarbeiterportal               |  |  |
|                                                                 |                                                                                                    | Filtergruppe:         | Arbeitnehmer                    |  |  |
|                                                                 |                                                                                                    | Beschreibung:         |                                 |  |  |
|                                                                 |                                                                                                    |                       |                                 |  |  |
|                                                                 |                                                                                                    |                       |                                 |  |  |
|                                                                 |                                                                                                    | Gültigkeiten:         | Datum                           |  |  |
|                                                                 |                                                                                                    |                       | • 03.07.2024                    |  |  |

Auf der Seite <Übersicht: Struktur> können Sie eine eigene Struktur defnieren.

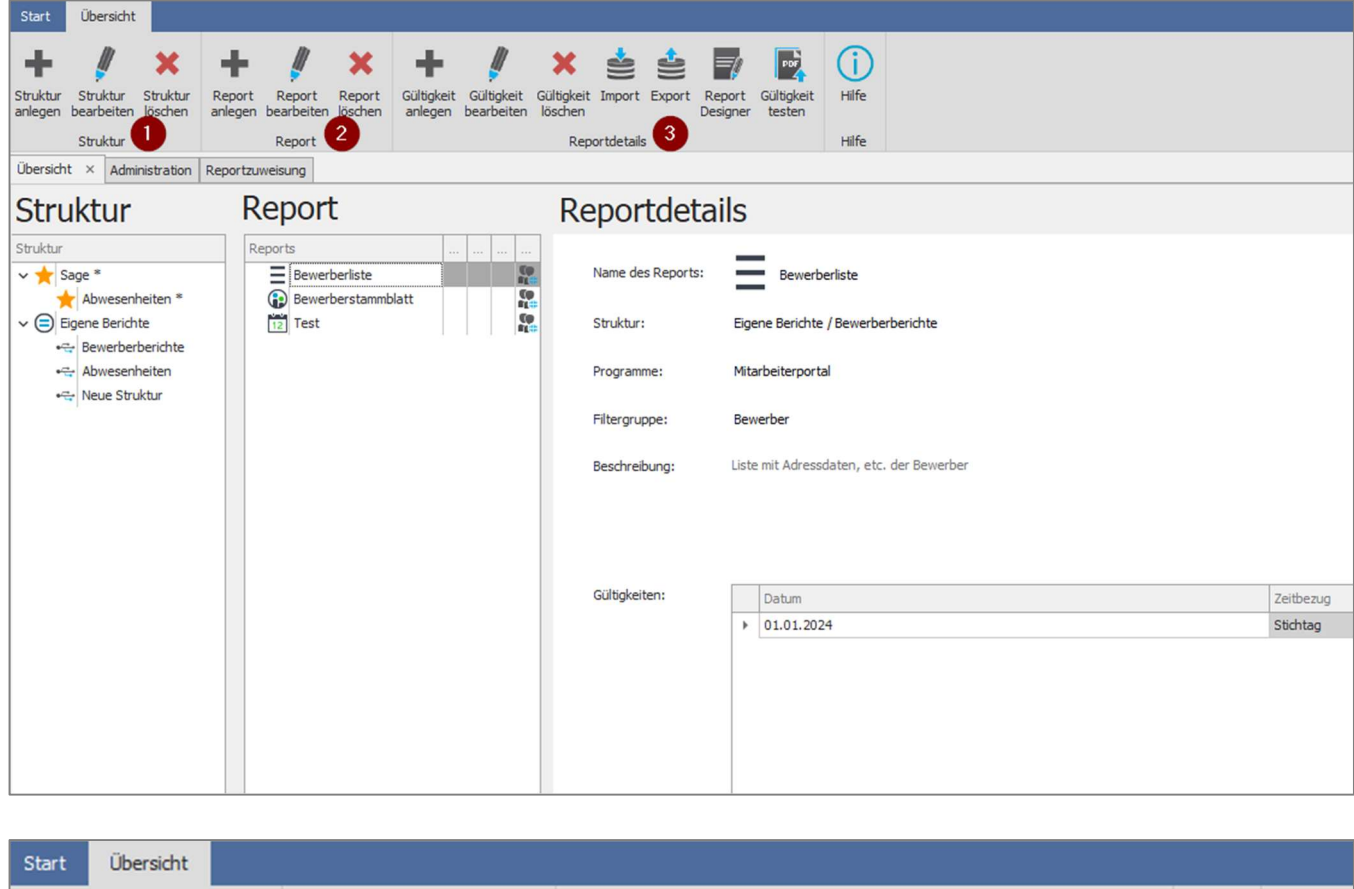

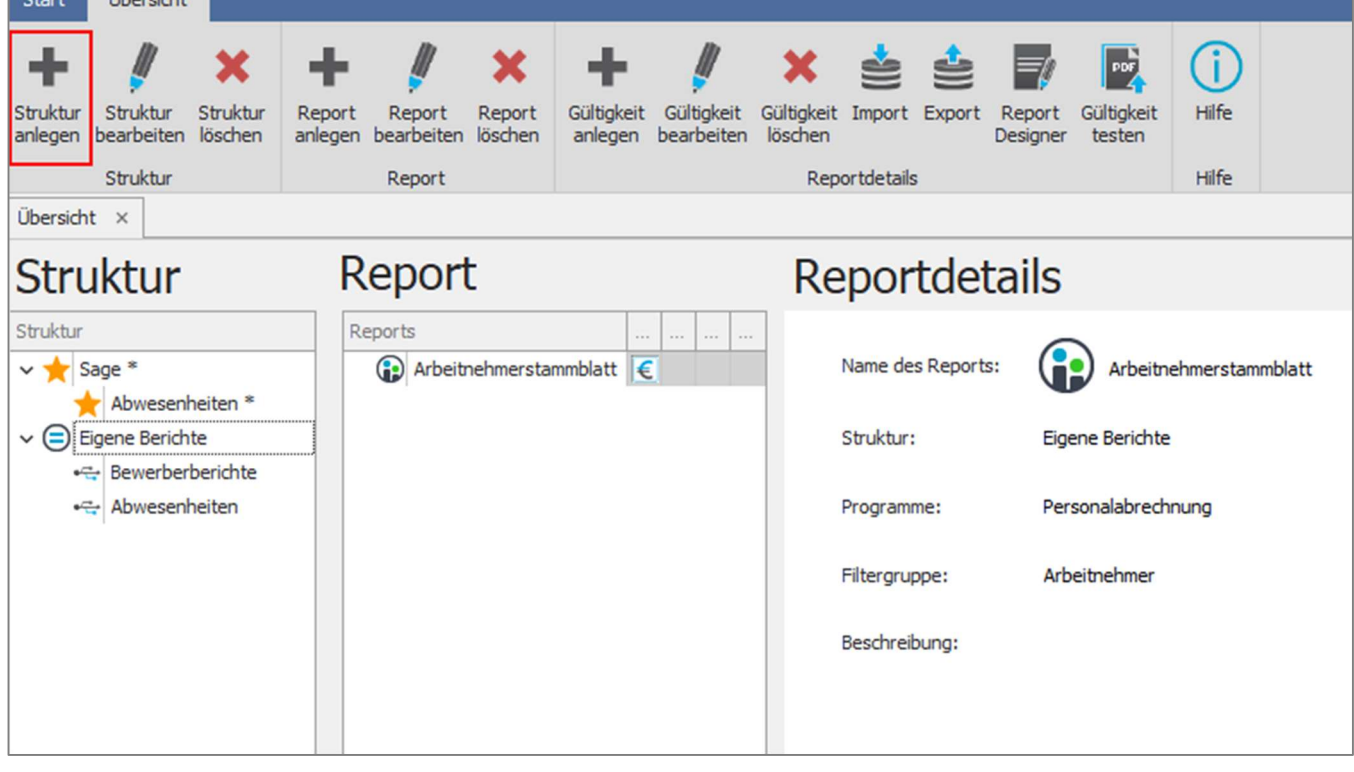

Die Struktur kann über das Menüband unter <Übersicht: Struktur bearbeiten> angepasst werden. Daraufhin öffnet sich ein Pop-up-Fenster, in dem Sie Änderungen an der Struktur vornehmen können.

## Sage

| Struktur anlegen                                                           | ×                 |  |  |  |  |  |  |  |  |  |
|----------------------------------------------------------------------------|-------------------|--|--|--|--|--|--|--|--|--|
| Bitte geben Sie die nötigen Daten ein, um eine neue Struktur zu erstellen. |                   |  |  |  |  |  |  |  |  |  |
| Name der Struktur:                                                         | Neue Struktur     |  |  |  |  |  |  |  |  |  |
| Icon:                                                                      | 1                 |  |  |  |  |  |  |  |  |  |
| Einordnung unterhalb der St                                                | ruktur:           |  |  |  |  |  |  |  |  |  |
|                                                                            | Eigene Berichte - |  |  |  |  |  |  |  |  |  |
|                                                                            |                   |  |  |  |  |  |  |  |  |  |
|                                                                            | Ok Abbrechen      |  |  |  |  |  |  |  |  |  |

#### 2.2 Reports exportieren und importieren

Sie können z.B. Vorlage-Reports, wie die Urlaubs- und Krankenstatistik, wie folgt verwenden:

- 1. Report auswählen: Navigieren Sie im Bereich <Report> zum gewünschten Bericht.
- **2. Report exportieren**: Klicken Sie im Menü auf die Schaltfläche **<Export>**, um den Bericht herunterzuladen.

| Start Übersicht                                                    |                                                                                                    |                                                                                                    |
|--------------------------------------------------------------------|----------------------------------------------------------------------------------------------------|----------------------------------------------------------------------------------------------------|
| Struktur<br>anlegen<br>Struk<br>Struk<br>Reportdetails             | (i)<br>Hilfe<br>Hilfe                                                                                                    |                                                                                                    |
| Ubersicht ×                                                        |                                                                                                    |                                                                                                    |
| Struktur                                                           | Report                                                                                                    | Reportdetails                                                                                                    |
| Struktur<br>✓ ★ Sage *<br>★ Abwesenheiten *<br>✓ 	 Eigene Berichte | Reports             Itrlaubs- und Krankens       Image: Comparison of the second second seco | Name des Reports:       Image: Urlaubs- und Krankenstatistik (Arbeitstage)         Struktur:       Sage / Abwesenheiten         Programme:       Personalabrechnung Zeitmanagement         Filtergruppe:       Arbeitnehmer         Beschreibung:       Image: Image: I |

- 3. Report speichern: Speichern Sie zunächst den Report, den Sie erstellt haben.
- **4. Report importieren:** Über die Importfunktion können Sie den gespeicherten Report (Datei mit Endung ".HrReport") einlesen und nach Ihren Bedürfnissen anpassen. Sie haben die Möglichkeit, den Import als "neue Gültigkeit" als neuen Report anzulege oder aber zu einem bestehenden Report als neue Gültigkeit zu hinterlegen. Exemplarisch das Beispiel als "Neuer Report":

![](_page_7_Picture_8.jpeg)

- Wählen Sie die Struktur für den Report: Entscheiden Sie, in welcher Struktur der importierte Report abgelegt werden soll.
- **Führen Sie den Import durch:** Klicken Sie auf die Schaltfläche **<Import>**. Es öffnet sich ein Eingabefenster, in dem Sie folgende Angaben hinterlegen:
  - **Datei auswählen:** Wählen Sie die .HrReport-Datei, die Sie importieren möchten.
  - Name vergeben: Hinterlegen Sie einen Namen für den Report.
  - **Icon zuweisen:** Wählen Sie ein Icon für den Report aus.
  - **Ablageort wählen:** Bestimmen Sie, wo der Bericht abgelegt werden soll.

**Hinweis:** Aktuell ist nur der Aufruf "Mitarbeiterportal" gültig. Ab der Version 2024.4.0 wird die Auswahl erweitert.

Haben Sie alle notwendigen Angaben vorgenommen klicken Sie auf < Importieren>.

| Import eines Reports        |                                                                                                    | ×            |
|-----------------------------|----------------------------------------------------------------------------------------------------|--------------|
| Hier können Sie Reports ode | r nur Gültigkeiten importieren.                                                                                           |              |
| Gewählte Struktur           | Abuscenhaiten                                                                                                    |              |
| Dateir                      | C:V (cerc/kamelung/OpeDrive - Sade Software, Trc/Deckton)) (daube- und Krankenetatistik (Kalendertage) - 01 01 2024 HrDen | Dataiauswahl |
| Eigenschaften der Datei:    | Import von Report "Unlaubs- und Krankenstatistik (Kalendertage)"<br>Beschreibung:                                         |              |
| Import als:                 | Neuer Report     Gültigkeit an bestehenden Report                                                                         | ]            |
| Name des Reports:           | Urlaubs- und Krankenstatistik (Kalendertage)                                                                              |              |
| Icon:                       | *                                                                                                    | -            |
| Programme:                  | Personalabrechnung, Zeitmanagement                                                                                        |              |
| Filter:                     | Arbeitnehmer                                                                                                    |              |
| Beschreibung:               |                                                                                                    |              |
| Gültigkeitsbeginn:          | 04.07.2024                                                                                                    |              |
|                             | Importieren                                                                                                    | Abbrechen    |

#### 2.3 Reportzuweisung

Wählen Sie im Menü die Schaltfläche <Start: Reportzuweisung>. Dort können Sie festlegen, welche Reports wo aufrufbar sind.

**Hinweis:** Aktuell sind nur Aufrufe für das Mitarbeiterportal auswählbar. Ab der Version 2024.4.0 wird die Auswahl erweitert.

![](_page_9_Figure_3.jpeg)

Wählen Sie zunächst den Bereich aus für den Sie die Zuweisung vornehmen möchten.

| Start           |       | Reportzuweisung                                                                                                    |                                               |                 |       |                                                                                                    |               |  |         |  |  |  |
|-----------------|-------|----------------------------------------------------------------------------------------------------|-----------------------------------------------|-----------------|-------|----------------------------------------------------------------------------------------------------|---------------|--|---------|--|--|--|
| <b>H</b><br>Neu | Be    | arbeiten Löschen<br>Anzeige                                                                                                   |                                               |                 |       |                                                                                                    |               |  |         |  |  |  |
| Übersic         | ht    | Administration Reportzuweisung                                                                                                | ×                                             |                 |       |                                                                                                    |               |  |         |  |  |  |
| T H             | ier l | veisung des Aufrufs der Re<br>cönnen Sie festlegen, an welchen Stel<br>en Sie eine Spaltenüberschrift in diese<br>Name<br>*©r | en Bereich, um nach dieser zu Reports Reports | utzerdefinierte | n Rep | :port aufrufen kann<br>Reportzuweisung: Mitarbeiterportal - Bewerber<br>Beschreibung: Im Mitarbeiterportal werden diese Reports auf der Detailseite des Bewerbers angezeig |               |  |         |  |  |  |
|                 | Þ     | Mitarbeiterportal - Bewerber                                                                                                  |                                               | 1               |       |                                                                                                    |               |  |         |  |  |  |
|                 |       | Mitarbeiterportal - Bewerberübersich                                                                                          | t                                             | 1               |       |                                                                                                    |               |  |         |  |  |  |
|                 |       | Mitarbeiterportal - Mitarbeiter                                                                                               |                                               | 0               |       | Hinterle                                                                                                    | eate Reports: |  |         |  |  |  |
|                 |       | Mitarbeiterportal - Mitarbeiterübersic                                                                                        |                                               | 0               |       | R                                                                                                    | Report        |  | Mandant |  |  |  |
|                 |       |                                                                                                    |                                               |                 |       | ► B                                                                                                    | ewerberliste  |  |         |  |  |  |
|                 |       |                                                                                                    |                                               |                 |       |                                                                                                    |               |  |         |  |  |  |

Wenn Sie im Bereich <Bewerber> des Mitarbeiterportals einen Report bereitstellen möchten, gehen Sie wie folgt vor:

- 1. Wählen Sie < Mitarbeiterportal Bewerber>.
- 2. Ein Pop-Up-Fenster öffnet sich.
- 3. Geben Sie im Pop-Up-Fenster an, welchen Report Sie für welche Rolle(n) zur Ansicht bereitstellen möchten.

![](_page_9_Picture_10.jpeg)

| -      |                                         |                                           |                                            |                       |                               |                                                                                                    |          |  |  |  |  |
|--------|-----------------------------------------|-------------------------------------------|--------------------------------------------|-----------------------|-------------------------------|----------------------------------------------------------------------------------------------------|----------|--|--|--|--|
| Start  |                                         | Reportzuweisung                           |                                            |                       |                               |                                                                                                    |          |  |  |  |  |
| de.    |                                         | // 🗙                                      |                                            |                       |                               |                                                                                                    |          |  |  |  |  |
| Neu    | Re                                      | arhaitan Löschan                          |                                            |                       |                               |                                                                                                    |          |  |  |  |  |
| Hea    |                                         |                                           |                                            |                       |                               |                                                                                                    |          |  |  |  |  |
|        |                                         | Anzeige                                   |                                            |                       |                               |                                                                                                    |          |  |  |  |  |
| Übersi | icht                                    | Reportzuweisung ×                         |                                            |                       |                               |                                                                                                    |          |  |  |  |  |
|        |                                         |                                           |                                            |                       |                               |                                                                                                    |          |  |  |  |  |
|        | Zuv                                     | veisung des Aufrufs der Rep               | oorts im Programm                          |                       |                               |                                                                                                    |          |  |  |  |  |
| F      | Hier                                    | können Sie festlegen, an welchen Steller  | n der Anwender einen benutzerdefinierten F | Report aufrufen kann  |                               |                                                                                                    |          |  |  |  |  |
| ſ      |                                         |                                           |                                            | Reportzuweisung: Mita | rbeiterportal - Bewerber      |                                                                                                    |          |  |  |  |  |
|        | Zieł                                    | nen Sie eine Spaltenüberschrift in diesen | Bereich, um nach dieser zu gruppieren      | Beschreibung: Im M    | itarbeiterportal werden diese | Reports auf der Detailseite des Bewerbers angezeigt                                                         |          |  |  |  |  |
|        |                                         | Name                                      | Reports                                    |                       |                               |                                                                                                    |          |  |  |  |  |
|        | Ŧ                                       | REC                                       | -                                          |                       |                               |                                                                                                    |          |  |  |  |  |
|        | ۲                                       | Mitarbeiterportal - Bewerber              | 0                                          |                       | Reportzuweisung               |                                                                                                    | ×        |  |  |  |  |
|        | Mitarbeiterportal - Bewerberübersicht 0 |                                           |                                            |                       | Hier können Sie die Pen       | nrtzi weici innen anlenen / hearheiten                                                                      |          |  |  |  |  |
|        | Mitarbeiterportal - Mitarbeiter 0       |                                           |                                            | Hinterlegte Reports:  | Hinterleate Reports:          |                                                                                                    |          |  |  |  |  |
|        |                                         | Mitarbeiterportal - Mitarbeiterübersic 0  |                                            | Report                |                               |                                                                                                    |          |  |  |  |  |
|        |                                         |                                           |                                            |                       | Reportzuweisung:              | Mitarbeiterportal - Bewerber                                                                                |          |  |  |  |  |
|        |                                         |                                           |                                            |                       | Beschreibung:                 | Im Mitarbeiterportal werden diese Reports auf der Detailseite des Bewerbers angezeigt                       | <u> </u> |  |  |  |  |
|        |                                         |                                           |                                            |                       |                               | Reportart: Bewerber<br>Report für Mitachaiterportal freigegeben - keine Einschränkung des Mandanten möglich |          |  |  |  |  |
|        |                                         |                                           |                                            |                       |                               | Report for Pilos beller portar in eigegeben - Keine Lanschrankung des Mandahlen möglich                     |          |  |  |  |  |
|        |                                         |                                           |                                            |                       |                               |                                                                                                    |          |  |  |  |  |
|        |                                         |                                           |                                            |                       |                               |                                                                                                    |          |  |  |  |  |
|        |                                         |                                           |                                            |                       | Report:                       | Eigene Berichte / Bewerberberichte / Bewerberliste                                                          | -        |  |  |  |  |
|        |                                         |                                           |                                            |                       | Mandant:                      | <alle mandanten=""></alle>                                                                                  | -        |  |  |  |  |
|        |                                         |                                           |                                            |                       |                               |                                                                                                    |          |  |  |  |  |
|        |                                         |                                           |                                            |                       | Rollen:                       | [Kein Eintrag]                                                                                              | -        |  |  |  |  |
|        |                                         |                                           |                                            |                       |                               | Id Name                                                                                                    |          |  |  |  |  |
|        |                                         |                                           |                                            |                       |                               | 1001 Administrator                                                                                          | 1.1      |  |  |  |  |
|        |                                         |                                           |                                            |                       |                               | 1003 Führungskraft                                                                                          |          |  |  |  |  |
|        |                                         |                                           |                                            |                       |                               | 1004 Sachbearbeiter                                                                                         |          |  |  |  |  |
|        |                                         |                                           |                                            |                       |                               | 1005 Empfang                                                                                                |          |  |  |  |  |
|        |                                         |                                           |                                            |                       |                               | 1006 Projektfertigung                                                                                       |          |  |  |  |  |
|        |                                         |                                           |                                            |                       |                               | 1007 Projektleiter                                                                                          | -        |  |  |  |  |
|        |                                         |                                           |                                            |                       |                               | OK Abbreche                                                                                                 | :n .:    |  |  |  |  |
|        |                                         |                                           |                                            |                       |                               |                                                                                                    | ***      |  |  |  |  |
|        |                                         |                                           |                                            |                       |                               |                                                                                                    |          |  |  |  |  |

Verfügbare Aufrufe:

#### Mitarbeiterportal - Bewerber

Der Report kann im Bereich "Bewerber" für einen Kandidaten aufgerufen werden.

| Soge HR Suite                                                                                                    | Meine erledisten Aufrahen   Die                                                                                                    | antleistunnsunternehmen GmbH   Schneider, Marie   🥅 🎛 🕅 🔀   Einstellunnen   Passwort ändern   Ahmelden |
|----------------------------------------------------------------------------------------------------|----------------------------------------------------------------------------------------------------|----------------------------------------------------------------------------------------------------|
| Image: Statusete         Matheter         Genehmigungen         Gesprächsnotizen         Reise         Ziele         B                                                                                                    | LAL CALL Beverber Zet Anvesenheitzdisplay Kalender Ampelkonto                                                                                                    | Zeiterfassung Projektzeiterfassung Schichtplan Mesteransicht Infocenter Einstellungen                  |
| Übersicht Ausschreibungen Bewerber Bewerberpool Abgeschlossen Auswertung                                                                                                    |                                                                                                    | Suche nach Bewerbern                                                                                   |
| Koser, July         Image: Comparison of the second second s | .04.2024 beworben auf: Initiativbewerbung Bereich IT [2022-INI-00]<br>ernet Homepage zustandig: Schneider, Marie S<br>Bewerberhistorie Status: Sichtung Fachabtellung | Beverberliste                                                                                          |
| Übersicht Person Bildungsgang Qualifikation Sprachkenntnisse Werdegang                                                                                                    | Vertragsdaten Bewerbungen Bewertung                                                                                                    |                                                                                                    |
| Bedingungen       ✓         Frühestmöglicher Eintrittstermin:       xum beliebigen Termin         Kündigungsfrist:       zum beliebigen Termin         Kündigungsrund:       -         letztes Gehalt:       0,00 € pro Jahr(e)         Wunschgehält:       0,00 € pro Jahr(e)         Berückschtigung für weitere Vakanzen:       nein         Herkunft der Bewerbung:       Aufmerksam geworden durch:         Weitere Bewerbungen:       0         Kandidatenstatus:       @                                                                                                    | Dokumente                                                                                                    | Aufgaben<br>Bewerten Sie den Gesamteindruckt                                                           |

#### Mitarbeiterportal - Bewerberübersicht

Die Reports können im Bereich "Bewerberübersicht" aufgerufen werden. Hier können Sie Reporte für mehrere Bewerber gleichzeitig erstellen, basierend auf den von Ihnen gewählten

# Sage

Filtern wie Ausschreibung, Status und mehr.

|   | Sage                                                                                       | HR         | Suite            |                               |                     |                         |           |               | Meine erledigte       | n Aufgaben   Dienstleistung | sunternehmen GmbH   Schneider, I | Marie 🔳 🔠              | Einste               | llungen Pa | sswort | ändern Al                   | omelden |
|---|--------------------------------------------------------------------------------------------|------------|------------------|-------------------------------|---------------------|-------------------------|-----------|---------------|-----------------------|-----------------------------|----------------------------------|------------------------|----------------------|------------|--------|-----------------------------|---------|
|   | <b>d</b><br>Startseite                                                                     | Mitarbeite | 2<br>er Genehmig | ungen Gesprächsnotizen Re     | ise Ziele           | Beurteilung Entwicklung | Bewerber  | Zeit Anwesenh | neitsdisplay Kalender | Ampelkonto Zeiterfass       | ung Projektzeiterfassung Sci     | <b>D</b><br>chichtplan | सि<br>Meisteransicht | Infocent   | ter E  | <b>j f u</b><br>instellunge | n       |
| ĺ | Obersicht Ausschreibungen Die berecherpool Abgeschlossen Auswertung 🔻 Suche nach Bewerbern |            |                  |                               |                     |                         |           |               |                       |                             |                                  |                        |                      |            |        |                             |         |
|   | alle Ausschr                                                                               | eibungen 🔻 | alle Status      | ▼ 58 gesamt 0 neu 2 offene A  | ufgaben 0 Favoriter | т                       |           |               |                       |                             |                                  |                        | 1.                   | <b>•</b> • | ۶.     | Kachel                      | Liste   |
|   |                                                                                            |            | Name             | Stellenausschreibung          | Telefon, mobil      | E-Mail                  | Anschrift | Bewerbung am  | Bewerbungsstatus      | Letzter Kontakt             | Letzte Aktion                    |                        | Kandidaten           | Bewerbe    | rliste |                             |         |
|   | 습                                                                                          |            | Moser, July      | Initiativbewerbung Bereich IT | 01792585236         | katrin.amelung@sage.com |           | 09.04.2024    | Sichtung Fachabteilun | g 25.04.2024 14:23          | Vereinbarung Vorstellungsges     | spräch 1               | (0)                  | -          | (0)    | <b>9</b> (                  | 0)      |
|   |                                                                                            |            | Kurie, Marie     | Blogger/Online-Redakteur      |                     | marie@kurie.fr          |           | 04.12.2023    | Sichtung Fachabteilun | g 25.04.2024 14:22          | Vereinbarung Vorstellungsges     | spräch 1               | <b>a)</b> (0)        | -11-       | (0)    | <b>9</b> (                  | 0)      |

#### Mitarbeiterportal – Mitarbeiter

Der Report kann im Bereich "Mitarbeiter" für einen einzelnen Mitarbeiter aufgerufen werden.

| Sage H             | IR Suite                               |                      |                  |                     |                            |              |                     |                           | Meine erledigt                   | en Aufgaben   Die   | nstleistungsunternehme | n GmbH   Schne      | ider. Marie 🛙 🥅 🛱    | Einste                 | llungen   Passwort ändern   Ab | bmelden    |
|--------------------|----------------------------------------|----------------------|------------------|---------------------|----------------------------|--------------|---------------------|---------------------------|----------------------------------|---------------------|------------------------|---------------------|----------------------|------------------------|--------------------------------|------------|
| Startseite Mitart  | 2 E<br>beiter Genehmigungen Gesprä     | chsnotizen Reise     | Ziele B          | <b>L</b> eurteilung | Bewerber                   | Zeit         | Anwesenheitsdisplay | Kalender                  | Ampelkonto                       | Zeiterfassung       | Projektzeiterfassung   | ក្រី<br>Schichtplan | सि<br>Meisteransicht | <b>J</b><br>Infocenter | لمرج<br>Einstellungen          |            |
| Übersicht Mitarb   | eiter 2 Auswertung Aufgabe             | n Personalakte       |                  |                     |                            |              |                     |                           |                                  |                     |                        |                     |                      |                        |                                |            |
| 16                 | 33 - Schneider, Marie 🗎<br>Telefon:    | e D                  |                  | Titel:<br>Eintritt: | DiplBetriebs<br>01.02.2005 | wirt         | Posi<br>Vor         | tion: An<br>Jesetzter: Pe | gestellte<br>rsonalleiterin, Anl | ke und ein weiterei | 🖾                      |                     |                      |                        |                                | ٢          |
| 16.                | Telefon, mobil:<br>E-Mail: marie.schne | der@dienstleistungsu | internehmen.de 🔀 | 💩 wei               | iterleiten                 | 🛇 Mitarbeite | rhistorie Stat      | eilung: Pe<br>us: Ak      | rsonal<br>tiv                    |                     |                        |                     |                      |                        | [                              | <u>∎</u> • |
| Allgemein Profi    | ldaten Dokumente Bewertu               | ng Personalakte      | Unterweisungen   | Eintritt            | Austritt                   |              |                     |                           |                                  |                     |                        |                     |                      |                        | Arbeitnehmerstamm              | mblatt     |
| Persönliche Date   | en 📝                                   |                      |                  |                     |                            |              |                     |                           |                                  |                     | Aufgaben               |                     |                      |                        |                                |            |
| Personalnummer:    | 33                                     |                      |                  |                     |                            |              |                     |                           |                                  |                     |                        |                     |                      |                        |                                |            |
| Titel:             | DiplBetriebswirt                       |                      |                  |                     |                            |              |                     |                           |                                  |                     | Treffen Sie Ihre En    | tscheidung!         |                      |                        |                                |            |
| Nachname:          | Schneider                              |                      |                  |                     |                            |              |                     |                           |                                  |                     | Unterweisung   L       | Interweisung Bild   | lschirm- und Büroa   | rbeitsplätze Få        | illig am: 31.05.2022           |            |
| Vorname:           | Marie                                  |                      |                  |                     |                            |              |                     |                           |                                  |                     | Unterweisung Bild      | schirm, und Bi      | iroarheitsolätze     |                        |                                |            |
| Straße/Hausnumm    | er: Schillerstr. 21                    |                      |                  |                     |                            |              |                     |                           |                                  |                     | Uniter weisung bild    | ischinne und be     | il dai beitspiatze   |                        |                                | _          |
| PLZ/Ort:           | 76137 Karlsruhe                        |                      |                  |                     |                            |              |                     |                           |                                  |                     |                        |                     | Teilnahme b          | estätigen              |                                |            |
| Position:          | Angestellte                            |                      |                  |                     |                            |              |                     |                           |                                  |                     |                        |                     |                      |                        |                                |            |
| E-Mail:            | m.mustermail@mail.de                   |                      |                  |                     |                            |              |                     |                           |                                  |                     | Sonstige Aktionen      |                     |                      |                        |                                |            |
| Telefon:           | 0231/8564123                           |                      |                  |                     |                            |              |                     |                           |                                  |                     |                        | _                   |                      |                        |                                |            |
| Telefon, mobil:    | 0/1/5699969                            |                      |                  |                     |                            |              |                     |                           |                                  |                     | Sonstige Aktione       | n                   |                      |                        |                                | · *        |
|                    |                                        |                      |                  |                     |                            |              |                     |                           |                                  |                     |                        |                     |                      |                        |                                |            |
|                    |                                        |                      |                  |                     |                            |              |                     |                           |                                  |                     |                        |                     |                      |                        |                                |            |
| Bankdaten 📝        |                                        |                      | Ge               | burtsdaten          | 1                          |              |                     |                           |                                  |                     |                        |                     |                      |                        |                                |            |
| Art der Auszahlung | : SEPA-Überweisung                     |                      | Gel              | burtsdatum:         | 16.0                       | 5.1965       |                     |                           |                                  |                     |                        |                     |                      |                        |                                |            |
| Empfänger:         | BW-Personalsachbearbeiterin            |                      | Gel              | burtsname:          |                            |              |                     |                           |                                  |                     |                        |                     |                      |                        |                                |            |
| IBAN:              | DE10440700500782423400                 |                      | Gel              | burtsort:           |                            |              |                     |                           |                                  |                     |                        |                     |                      |                        |                                |            |
| BIC:               | DEUTDEDE440                            |                      | Gel              | burtsland:          | Deut                       | tschland     |                     |                           |                                  |                     |                        |                     |                      |                        |                                |            |
|                    |                                        |                      | Nat              | tionalität:         | deut                       | sch          |                     |                           |                                  |                     |                        |                     |                      |                        |                                |            |
|                    |                                        |                      | Ge               | schlecht.           | weih                       | lich         |                     |                           |                                  |                     |                        |                     |                      |                        |                                |            |

#### Mitarbeiterportal – Mitarbeiterübersicht

Die Reports können im Bereich Mitarbeiterübersicht für mehrere Mitarbeiter aufgerufen werden. Die Auswahl erfolgt anhand der gewählten Filter, wie z.B. Abteilung oder unterstellte Mitarbeiter.

|                                    |                                                                                                    |                                                                                                    | Meine erledigt                                                                                       | en Aufgaben   Dien                                                                                                    | stleistungsunternehmen | GmbH Schne                                                                                                    | ider, Marie 🔚 🏭                                                                                                    | Einstellungen                                                                                                    | Passwort ändern Abmelden                                                                                                  |
|------------------------------------|----------------------------------------------------------------------------------------------------|----------------------------------------------------------------------------------------------------|----------------------------------------------------------------------------------------------------|----------------------------------------------------------------------------------------------------|------------------------|----------------------------------------------------------------------------------------------------|----------------------------------------------------------------------------------------------------|----------------------------------------------------------------------------------------------------|----------------------------------------------------------------------------------------------------|
| Ziele Beurteilung Bewerber         | Zeit A                                                                                                    | Anwesenheitsdisplay Ki                                                                                                    | Calender Ampelkonto                                                                                  | Zeiterfassung                                                                                                    | Projektzeiterfassung   | ស្រ្តី<br>Schichtplan                                                                                                    | स्त्रि<br>Meisteransicht                                                                                                    | Infocenter Einste                                                                                                    | ellungen                                                                                                    |
|                                    |                                                                                                    |                                                                                                    |                                                                                                    |                                                                                                    |                        |                                                                                                    |                                                                                                    |                                                                                                    |                                                                                                    |
| offene Aufgaben                    |                                                                                                    |                                                                                                    |                                                                                                    |                                                                                                    |                        |                                                                                                    | Suche                                                                                                    |                                                                                                    | 🔎 🗎 🔻 Kachel Liste                                                                                                    |
| Schneider, Marie<br>Hotel Dortmund |                                                                                                    |                                                                                                    |                                                                                                    |                                                                                                    |                        |                                                                                                    |                                                                                                    |                                                                                                    | Urlaubs- und<br>Krankenstatistik<br>(Kalendertage)                                                                        |
| Personal                           |                                                                                                    |                                                                                                    |                                                                                                    |                                                                                                    |                        |                                                                                                    |                                                                                                    |                                                                                                    | Arbeitnehmerstammblatt                                                                                                    |
| Angestellte                        |                                                                                                    |                                                                                                    |                                                                                                    |                                                                                                    |                        |                                                                                                    |                                                                                                    |                                                                                                    |                                                                                                    |
| of                                 | Resultation     Resultation       Ziele     Bountations       Resultation     Bountations       Resultation     Bountations | Mathematical and seven bergenetic and seven bergenetic | Restriction     Restriction       Scheller, Marie<br>Hotel Dortmund<br>Personal<br>Angestellte     P | Resultation     Resultation       Size     Resultation       Term Aufgeber     Size       Annueschletzdapplay     Kalender       Annueschletzdapplay     Kalender |                        | Mene erdelgten Aufgaben     Dienstleistungsuutermehmen       Ziele     Anwerenheitzigslag     Anwerenheitzigslag     Anwerenheitzigslag       Kern Aufgaben     Everstein     Anwerenheitzigslag     Anwerenheitzigslag       Kern Aufgaben     Everstein     Eine Projektzeiterfassung       Kern Aufgaben     Everstein     Eine Projektzeiterfassung       Kern Aufgaben     Everstein     Eine Projektzeiterfassung       Kern Aufgaben     Eine Projektzeiterfassung       Kern Aufgaben     Eine Projektzeiterfassung | Neme erdelgten Aufgaben     Dienstleictungswetenmen GmbH     Schnei       Ziele     Beurtalung     Bewerber     Zeit     Anwesenheitsdesplay     Kalender     Amgelkonto     Zeiterfassung     Schlicktglan       term Aufgaben     Schneider, Marie<br>Hotel Dortmund<br>Personal<br>Angestellte     Schneider, Marie     Schlicktglan | Network     Dienstleistungsunternehmen Genbel   Schneider, Karler       Image: Construction of the schneider, Marie         Ziele     Beurtalung     Bewerber     Zeit     Anwesenhetzdasplay     Kalender     Angeklonto     Zeiterfassung     Schneider, Marie       Schneider, Marie       Schneider, Marie       Such       Schneider, Marie         Keiter Gortmund       Personal       Angestellte | Mean effedigten Aufgaben       Diensteistungsuckemehmen Ginbit   Schneider, Marie   ● # # # # # # # # # # # # # # # # # # |

#### 2.4 Administration

Unter dem Menüpunkt <Start – Administration> finden Sie ein Formular, welches Ihnen erstellte Berichte im Programm / Mitarbeiterportal auf einer Übersicht anzeigt.

Sie können folgende Daten einsehen:

- Report, welcher erstellt wurde
- Durch welchen Nutzer dieser erstellt wurde
- Der Report kann aufgerufen werden

Zusätzlich können Sie das Protokoll des Erstellens einsehen sowie nach welchen Bewerbern / Mitarbeitern gefilter wurde.

Außerdem haben Sie die Möglichkeit, den Report neu zu erstellen – zum Beispiel für Tests bei Änderungen im Report Designer.

Hinweis: Erstellte Reports werden nach einer 7 Tagen automatisch gelöscht.

| <u>.</u> -                          |                                                   | Administration - Report Designer |                      |             |                     |    |      |     |     |             |           |
|-------------------------------------|---------------------------------------------------|----------------------------------|----------------------|-------------|---------------------|----|------|-----|-----|-------------|-----------|
| Start Administration                |                                                   |                                  |                      |             |                     |    |      |     |     |             |           |
| Aktualisieren Anzeige Ausge         | Report neu Löschen<br>erzeugen<br>wähltes Element |                                  |                      |             |                     |    |      |     |     |             | ~         |
| Übersicht Administration            | × Standard-Reports                                |                                  |                      |             |                     |    |      |     |     |             | ×         |
| Nutzer:<br>Status:<br>Report Größe: | MPersonal<br>Completed<br>107,2 kByte             | Prof                             | tokoll:<br>Timestamp | Error Level | Message             | Fi | Id1. | Id2 |     |             |           |
|                                     |                                                   | F.                               | 03.07.24 04:05:38    | Information | Start rendering     |    |      | 1   |     | 3           | 13        |
|                                     |                                                   |                                  | 03.07.24 04:05:47    | Information | Rendering completed |    |      |     |     |             |           |
|                                     |                                                   | L                                |                      |             |                     |    |      |     |     |             | 100%      |
|                                     |                                                   |                                  |                      |             |                     |    |      |     | Rep | orting Dien | ste: 1 .: |

#### 2.5 Standard-Reports

Unter dem Menüpunkt <Start – Standard-Reports> finden Sie ein Formular, welches Ihnen die Möglichkeit bietet, Reports aus dem Programm durch eigene Reports zu ersetzen.

In der Übersicht sehen Sie die Berichte, welche ersetzt werden können – sowie ob sie es wurden.

Aktuell ist dies bei zwei Berichten zur "Urlaubs- und Krankenstatistik" möglich – dies wird in Zukunft noch erweitert.

![](_page_12_Picture_14.jpeg)

|           |             |                                                       |                  | Standard-Reports - Report Designer           |                                               |                          |    |      |
|-----------|-------------|-------------------------------------------------------|------------------|----------------------------------------------|-----------------------------------------------|--------------------------|----|------|
| Start     | Standard    | Reports                                               |                  | · · · · · · · · · · · · · · · · · · ·        |                                               |                          |    |      |
| earbeiter | 1           |                                                       |                  |                                              |                                               |                          |    |      |
| hersicht  | Administr   | ration Standard-Reports ×                             |                  |                                              |                                               |                          |    | ×    |
| Zie       | hen Sie ein | e Spaltenüberschrift in diesen Bereich, um nach diese | er zu gruppieren |                                              |                                               | ř.                       |    | Q    |
|           | Id          | Name                                                  | Beschreibung     | Produkte                                     | Original-Report                               | Benutzerdefinierter Repo | rt |      |
| Ŧ         | =           | RBC                                                   | 4 <b>0</b> ¢     | * <b>0</b> ¢                                 | R C                                           | a 🛛 c                    |    |      |
| •         | 1           | 1 Abwesenheiten - Urlaubs- und Krankenstatistik (     |                  | Personalabrechnung Zeitmanagement Mitarbeite | Sage / Abwesenheiten / Urlaubs- und Krankenst |                          |    |      |
|           | 2           | 2 Abwesenheiten - Urlaubs- und Krankenstatistik (     |                  | Personalabrechnung Zeitmanagement Mitarbeite | Sage / Abwesenheiten / Urlaubs- und Krankenst |                          |    |      |
|           |             |                                                       |                  |                                              |                                               |                          |    |      |
|           |             |                                                       |                  |                                              |                                               |                          |    |      |
| _         |             |                                                       |                  |                                              |                                               |                          |    |      |
|           |             |                                                       |                  |                                              |                                               |                          |    | 100% |

Wählen Sie im Menü <Bearbeiten>, dann erscheint folgendes Formular.

| Standard-Report editi          | eren                                                                                                    | ×                        |
|--------------------------------|----------------------------------------------------------------------------------------------------|--------------------------|
| Hier können Sie die Sta        | ndard-Reports des Programms abändern.                                                                                        |                          |
| Name:<br>Beschreibung:         | Abwesenheiten - Urlaubs- und Krankenstatistik (Kalendertage)                                                                 | •                        |
| Programme:<br>Standard-Report: | Personalabrechnung, Zeitmanagement, Mitarbeiterportal<br>Sage / Abwesenheiten / Urlaubs- und Krankenstatistik (Kalendertage) | *<br>*                   |
| Benutzerdefinierter Rej        | Mandantenübergreifen     Mandantenspezifisch                                                                                 |                          |
|                                | Custom / Abwesenheiten / Mein eigener Report                                                                                 | -                        |
|                                |                                                                                                    |                          |
|                                |                                                                                                    |                          |
|                                |                                                                                                    |                          |
|                                | Ok.                                                                                                    | Martin Research Inco. Jo |

In diesem Fenster haben Sie folgende Editier-Möglichkeiten:

- Den Original-Report wieder zu hinterlegen (wählen Sie "Mandantenübergreifend" und "keine Auswahl")
- Den Report für alle Mandanten zu tauschen (wählen Sie "Mandantenübergreifend" und Ihren gewünschten Report)
- Für jeden Mandanten einzeln zu entscheiden (wählen Sie "Mandantenspezifisch" und hinterlegen Sie bei den gewünschten Mandanten Ihren Report)

![](_page_13_Picture_7.jpeg)

#### 2.6 Wichtige Hinweise Abfragen

Der Menüpunkt <Hilfe> gibt noch einmal eine kleine Hilfestellung bzw. Beispiele, wie diese Bedingungen dann im Designer ausgelesen werden können.

Für jeden Reportaufruf wird ein Eintrag in der Datenbank in der Tabelle "Reporting\_Task" angelegt. In dieser und den Untertabellen werden die entsprechenden Aufrufbedingungen für den Report hinterlegt (bspw. welcher Zeitraum oder nach welchen Mitarbeitern / Bewerbern gefiltert wurde).

| Hilfe                                                                                                    | - |    | × |
|----------------------------------------------------------------------------------------------------|---|----|---|
| Wichtige Hinweise für den Designer / die Abfragen:                                                                                                    |   |    |   |
| Für jeden Berichtsaufruf wird ein Eintrag in der Tabelle "Reporting_Task" angelegt.<br>Wird der Bericht erstellt, dann wird die entsprechende ID für diese Tabelle als @taskid geliefert.                                                                                                    |   |    | ^ |
| Im Designer wird somit eine Abfrage benötigt, welche einen Parameter "@taskId" beinhaltet.                                                                                                    |   |    |   |
| Wichtige Tabellen:                                                                                                    |   |    |   |
| Tabelle: Reporting_Task                                                                                                    |   |    |   |
| select Id, UserId, TimeframeId, TimeFrom, TimeTo, License from Reporting_Task<br>where Reporting_Task.id = @taskid                                                                                                    |   |    |   |
| Ergebnis:<br>- ID, TaskId in abhängigen Tabellen<br>- UserId, also welcher Nutzer hat den Auftrag erstellt<br>- TimeframeId, welcher Zeitraumfilter wurde benutzt (beschrieben in "select id, name, description from Reporting_Timeframes'')<br>- TimeFrom, TimeTo - ausgewählte Datumswerte bei Filterung<br>- License, die Lizenzdaten des Kunden |   |    |   |
| Tabelle: Reporting_Task_Filter                                                                                                    |   |    |   |
| select Id1, Id2 from Reporting_Task_Filter<br>where Reporting_Task_Filter.TaskId = @taskid                                                                                                    |   |    |   |
| Ergebnis:<br>- Id1, Id2 sind die entsprechend gefilterten Daten, bspw.:<br>- Arbeitnehmerfilter: Id1 = MdNr, Id2 = AnNr<br>- Bewerberfilter: Id1 = Bw.bwid, Id2 = Bw_Bewerbung_IT.bewerbid                                                                                                    |   |    |   |
| Tabelle: Reporting_Task_Option                                                                                                    |   |    |   |
| select Name, Value from Reporting_Task_Option<br>where Reporting_Task_Option.TaskId = @taskid                                                                                                    |   |    |   |
| Ergebnis:<br>- Name, die entsprechende Bezeichnung der eingegebenen Option<br>- Value, der durch den Nutzer hinterlegte Wert der Option                                                                                                    |   |    |   |
| Beispiel für zusammengesetztes Script für den Arbeitnehmerfilter:                                                                                                    |   |    |   |
| select an.mdnr, an.annr, an.Name, an.Vomame, itask.License from Arbeitnehmer as an<br>innerjoin Reporting_Task_Filter as ifilter on an.mdnr=filter.ld1 and an.annr=filter.id2<br>innerjoin reporting_task as itask on itask.ld= ifilter.Task.ld<br>where itask.id = @taskid                                                                         |   |    |   |
|                                                                                                    |   | Ok | ~ |
|                                                                                                    | L | UK |   |

### **3 Beispiel-Report erstellen**

Das folgende Beispiel zeigt die Erstellung eines Reports für den Recruiting-Bereich.

#### 1. Struktur erstellen:

Legen Sie eine neue Struktur mit dem Namen <Bewerberberichte> an. Diese Struktur dient als Speicherort für Ihren individuellen Bewerber-Report.

#### 2. Struktur auswählen:

Wählen Sie die neu angelegte Struktur < Bewerberberichte> im linken Bereich aus.

![](_page_15_Picture_6.jpeg)

#### 3. Neuen Report anlegen:

Wählen Sie <Report anlegen>, um einen neuen Report für diese Struktur zu erstellen und zu definieren.

![](_page_15_Picture_9.jpeg)

| Start Übersicht                                                                               |                                                                                                    |                                                                                                    |                                                                                                    |
|-----------------------------------------------------------------------------------------------|----------------------------------------------------------------------------------------------------|----------------------------------------------------------------------------------------------------|----------------------------------------------------------------------------------------------------|
| + X Struktur Struktur<br>anlegen bearbeiten löschen<br>Struktur<br>Übersicht × Administration | Report<br>anlegen bereiten ischen<br>Report 2<br>Reportzuweisung                                                                                                    | Jultgkeit Gültigkeit Import Export R<br>earbeiten loschen<br>Reportdetails                                                                                                    | eport Gullogieit<br>signer testen<br>Hife                                                                                                    |
| Struktur                                                                                      | Report                                                                                                    | Reportdeta                                                                                                    | ils                                                                                                    |
| Stuktar<br>V Sage *<br>Alwesenheiten *<br>C Beverberberichte<br>+ Neue Struktar               | Reports        Beverberiste     Image: Comparison of the second second | Image: Second second second | Bewerberlate Egene Berichte / Bewerberbenichte Mitarbeiterportal Bewerber Liste mit Adressidaten, etc. der Bewerber  Report anlegen X Bitte geben Sie die nötigen Daten ein, um einen neuen Report zu erstellen. Name des Reports: Bewerberlete Icon: Programme: Mitarbeiterportal Programme: Bewerber Beschreibung: Deschreibung: Deschreibung: |
|                                                                                               |                                                                                                    |                                                                                                    | Ok Abbrechen                                                                                                    |

#### 4. Gültigkeit festlegen

Wählen Sie <Gültigkeit anlegen>, um eine neue Gültigkeit / Designerdefinition zu erstellen.

Sie können einen Gültigkeitsbeginn festlegen – dieser bestimmt, ab welchem Datum diese Designerdefinition vom Programm verwendet wird.

Zudem können Sie auswählen, welche Zeitauswahl bei Start des Reports abgefragt wird. Dies wird aktuell noch nicht ausgewertet und die Reports werden mit dem aktuellen Datum erstellt.

![](_page_16_Picture_5.jpeg)

![](_page_17_Picture_0.jpeg)

Nach wenigen Sekunden öffnet sich der Report Designer. Um Ihren individuellen Report zu erstellen, klicken Sie auf <Startseite: Neuer Bericht mit Assistenten> und folgen Sie den Schritten im Assistenten.

| Report "Bewerberliste", Gültigkeit "01.01.2024"                                                                                                    |                                      |                                              |                   |        |                     |                    | - 0 ×              |
|----------------------------------------------------------------------------------------------------|--------------------------------------|----------------------------------------------|-------------------|--------|---------------------|--------------------|--------------------|
| ★ → -                                                                                                    |                                      |                                              |                   |        |                     | M Designer 7       | Vorschau 🕢 Skripte |
| Image: Sector and Sector and Sec | en 📋 💥 Ausschneiden                  | • •                                          | * = x             |        | Jul Cutrabieron     | •                  |                    |
| Bericht V Dateriqueile D1 Add Parameter                                                                                                    | Enlogen [] Kopieren                  | BIUS • A ·                                   |                   |        | Sie Stil            | Ŧ                  |                    |
| Neuer Bericht Strg+N aten                                                                                                    | Zwischenablage                       | Schriftart                                   | Ausrichtung       | Rahmen | Stile               | 6                  | ^                  |
| Neuer Bericht mit Assistenten Strg+W                                                                                                    |                                      |                                              |                   |        | Berichts Explorer   |                    |                    |
|                                                                                                    |                                      |                                              |                   |        | Suchtext eingeben   |                    | بر                 |
|                                                                                                    |                                      |                                              |                   |        |                     |                    |                    |
|                                                                                                    |                                      |                                              |                   |        |                     |                    |                    |
|                                                                                                    |                                      |                                              |                   |        |                     |                    |                    |
|                                                                                                    |                                      |                                              |                   |        |                     |                    |                    |
|                                                                                                    |                                      |                                              |                   |        |                     |                    |                    |
|                                                                                                    |                                      |                                              |                   |        |                     |                    |                    |
|                                                                                                    |                                      |                                              |                   |        |                     |                    |                    |
|                                                                                                    |                                      |                                              |                   |        |                     |                    |                    |
|                                                                                                    |                                      |                                              |                   |        |                     |                    |                    |
|                                                                                                    |                                      |                                              |                   |        | 👗 Berichts Explorer | 🝔 Liste der Felder |                    |
|                                                                                                    |                                      |                                              |                   |        | Eigenschaften       |                    | 0 # ×              |
|                                                                                                    |                                      |                                              |                   |        |                     |                    |                    |
|                                                                                                    |                                      |                                              |                   |        |                     |                    |                    |
| Gruppen und Sortierung                                                                                                    |                                      |                                              |                   | π Υ    | Suchtext eingeben   |                    | Suchen             |
| Gruppe hinzufügen x X Sortierung hinzufügen x X Lörchen                                                                                                    | Nach oben O Nach unten               |                                              |                   | TA     |                     |                    |                    |
| Subperinizatugen. A soluerang inizatugen. A coscien                                                                                                    | y Nach oben 🕤 Nach unten             |                                              |                   |        |                     |                    |                    |
|                                                                                                    |                                      |                                              |                   |        |                     |                    |                    |
|                                                                                                    |                                      |                                              |                   |        |                     |                    |                    |
| Hier fügen Sie eine neue Gruppierung oder                                                                                                    | Sortierungsebene ein. Stellen Sie hi | erzu zunächst eine Datenguelle für den Beric | ht zur Verfügung. |        |                     |                    |                    |
|                                                                                                    |                                      |                                              |                   |        |                     |                    |                    |
|                                                                                                    |                                      |                                              |                   |        |                     |                    |                    |
| 🖙 Gruppen und Sortierung 🔣 Skript Fehler                                                                                                    |                                      |                                              |                   |        | Eigenschaften       | d Berichtsgalerie  |                    |
| keine                                                                                                    |                                      |                                              |                   |        |                     | 100%               | +                  |

#### 1. SQL-Abfrage erstellen

Hinterlegen Sie eine eigene SQL-Abfrage. Hier ein Beispiel für einen Bewerber-Report:

![](_page_17_Picture_5.jpeg)

select bw.Passbild, bw.Nachname, bw.Vorname, bw.GebDat, bw.Strasse, bw.PLZ, bw.Ort, bw.Land, bw.Telefon, bw.Funknummer, bw.EMail , suche.Bezeichnung as ausschreibung from bw inner join BW\_Bewerbung\_IT as bwbw on bw.BWID = bwbw.BWID inner join suche on suche.MDNr = bwbw.AusschreibungMDNr and suche.AuftrNr = bwbw.Ausschreibung inner join Reporting\_Task\_Filter as rfilter on bwbw.bwid=rfilter.Id1 and bwbw.BewerbID=rfilter.id2 inner join reporting\_task as rtask on rtask.Id= rfilter.TaskId where rtask.id = @taskid

Weitere Beispiele finden Sie im Hauptprogramm unter dem Menüeintrag "Hilfe".

#### Klicken Sie <Weiter>.

| htsassistent                                                                             | ×   |
|------------------------------------------------------------------------------------------|-----|
| Eine Abfrage erstellen, oder wählen Sie eine gespeicherte Prozedur.                      |     |
|                                                                                          |     |
| Cospectivente Prozedur                                                                   |     |
| O despeicher te Prozedur                                                                 |     |
| SQL-Zeichenfolge:                                                                        |     |
| select bw.Passbild, bw.Nachname, bw.Vorname, bw.GebDat, bw.Strasse, bw.PLZ, bw.Ort, bw.  | ÷   |
| inner join BW Bewerbung IT as bwbw on bw.BWID = bwbw.BWID                                |     |
| inner join suche on suche.MDNr = bwbw.AusschreibungMDNr and suche.AuftrNr = bwbw.Aussch  | 8   |
| inner join Reporting_Task_Filter as rfilter on bwbw.bwid=rfilter.Idl and bwbw.BewerbID=: | 6   |
| where rtask.id = @taskid                                                                 |     |
|                                                                                          |     |
|                                                                                          |     |
|                                                                                          |     |
|                                                                                          |     |
|                                                                                          |     |
|                                                                                          |     |
|                                                                                          | -   |
| ٤                                                                                        |     |
| Ν                                                                                        |     |
| Rup Query Builder Ea                                                                     | tia |
| Tou food house the Te                                                                    | uy  |

![](_page_18_Picture_4.jpeg)

#### 2. Abfrage-Parameter konfigurieren

Bitte hier über die Schaltfläche <Hinzufügen> das Abfrage-Parameter "taskid" hinzufügen.

Diese ist in der Abfrage hinterlegt und sorgt bei Ausführung des Reports dafür, dass nur die vom Benutzer gefilterten Bewerber oder Arbeitnehmer erscheinen.

#### Klicken Sie <Weiter>.

| Berichtsassiste | ent                                        |                        |             |     |        | ×      |
|-----------------|--------------------------------------------|------------------------|-------------|-----|--------|--------|
| (               | Abfrage-Parameter konfigurieren und das Er | gebnis in der Vorschau | u anzeigen. |     |        |        |
| Name            | Тур                                        |                        | Ausdrud     | c . | Wert   |        |
| taskid          | Zahl (32-Bit Integer)                      |                        |             |     | 0      |        |
|                 |                                            |                        |             |     |        |        |
|                 |                                            |                        |             |     |        |        |
|                 |                                            |                        |             |     |        |        |
|                 |                                            |                        |             |     |        |        |
|                 |                                            |                        |             |     |        |        |
|                 |                                            |                        |             |     |        |        |
|                 |                                            |                        |             |     |        |        |
|                 |                                            |                        | $\square$   |     |        |        |
|                 |                                            |                        |             |     |        |        |
|                 |                                            |                        |             |     |        |        |
|                 |                                            |                        |             |     |        |        |
|                 |                                            |                        |             |     |        |        |
|                 |                                            |                        |             |     |        |        |
| Vorsch          | au <u>H</u> inzufügen                      | Entfernen              |             |     | Weiter | Eertig |

#### 3. Datenfelder auswählen

Wählen Sie die gwünschten Datenfelder für Ihren Report aus. Klicken Sie <Weiter>.

![](_page_19_Picture_7.jpeg)

| Berichtsassistent                                                                     | ×                                                                                       |
|---------------------------------------------------------------------------------------|-----------------------------------------------------------------------------------------|
| Wählen Sie einen oder mehrere Datenmitg<br>werden sollen. Wählen Sie in diesen Berich | ieder aus, die dem Bericht und seinen Detailberichten zugewiesen<br>ten die Felder aus. |
| Datenelemente auswählen:                                                              | Datenfelder auswählen:                                                                  |
| V Query                                                                               | Query                                                                                   |
|                                                                                       | ✓ Passbild                                                                              |
|                                                                                       | ✓ Nachname                                                                              |
|                                                                                       | Vorname                                                                                 |
|                                                                                       | GebDat                                                                                  |
|                                                                                       | ✓ Strasse                                                                               |
|                                                                                       | V PLZ                                                                                   |
|                                                                                       |                                                                                         |
|                                                                                       |                                                                                         |
|                                                                                       | ✓ Funknummer                                                                            |
|                                                                                       | ✓ EMail                                                                                 |
|                                                                                       | ✓ ausschreibung                                                                         |
|                                                                                       |                                                                                         |
|                                                                                       |                                                                                         |
|                                                                                       |                                                                                         |
|                                                                                       |                                                                                         |
|                                                                                       |                                                                                         |
|                                                                                       | United Tarifa                                                                           |
|                                                                                       | Weiter                                                                                  |

#### 4. Gruppierung angeben

Wählen Sie eine Gruppierung, falls diese gewünscht ist. Klicken Sie <Weiter>.

| Berichtsassistent                                          | ×                                              |   |
|------------------------------------------------------------|------------------------------------------------|---|
| Gruppendaten in den ausgewählten Berichten. Sie können für | r jede Gruppe ein oder mehrere Felder angeben. |   |
| Datenauswahl: Query                                        | •                                              | - |
| Gruppieren nach Feldern:                                   |                                                |   |
| Passbild                                                   | ausschreibung                                  |   |
| Nachname                                                   | >                                              |   |
| Vorname                                                    |                                                |   |
| GebDat                                                     | 2+                                             |   |
| Strasse                                                    | <                                              |   |
| PLZ                                                        |                                                |   |
| Ort                                                        |                                                |   |
| Land                                                       |                                                |   |
| Telefon                                                    |                                                |   |
| Funknummer                                                 |                                                |   |
| EMail                                                      |                                                |   |
|                                                            |                                                |   |
|                                                            |                                                |   |
|                                                            |                                                |   |
|                                                            |                                                |   |
|                                                            |                                                |   |
|                                                            |                                                |   |
|                                                            |                                                |   |
|                                                            | Weiter Earlin                                  | 7 |
|                                                            | Weivei Pelug                                   |   |

#### 5. Seiten-Einstellungen vornehmen

Nehmen Sie erste Layout-Einstellungen vor. Eine Einstellung auf "Größe A4" und "Unit Millimeter" erleichtert die weiter Arbeit.

![](_page_20_Picture_6.jpeg)

#### Klicken Sie <Weiter>.

| Berichtsassistent             |                                   | ×        |
|-------------------------------|-----------------------------------|----------|
| Specify report page settings. |                                   |          |
|                               |                                   |          |
|                               | Papier                            |          |
|                               |                                   | _        |
|                               | Grobe: A4                         | *        |
|                               | Unit: Millimeter                  |          |
|                               | Breite: 210 mm                    |          |
|                               | Höhe: 297 mm Höchförmat Querforma | at       |
|                               |                                   |          |
|                               | Seitenränder                      |          |
|                               | Links: 25 mm Recht: 25 mm         |          |
|                               | Oben: 25 mm Unten: 25 mm          |          |
|                               |                                   |          |
|                               |                                   |          |
|                               |                                   |          |
|                               | Weite                             | r Fertia |
|                               | Weite                             |          |

**5. Titel für Report vergeben** Vergeben Sie einen Namen, welcher als Titel auf dem Report erscheinen soll.

Klicken Sie nun auf < Fertig>.

| Berichtsassistent            |                                 | ×             |
|------------------------------|---------------------------------|---------------|
| Wir haben alle Informationer | zur Verarbeitung des Berichts.  |               |
|                              |                                 |               |
|                              |                                 |               |
|                              |                                 |               |
|                              | Calvas Cia das Davidutatival en |               |
|                              | Bewerberliste je Ausschreibung  |               |
|                              |                                 |               |
|                              |                                 |               |
|                              |                                 |               |
|                              |                                 |               |
|                              |                                 |               |
|                              |                                 | Weiter Eertig |

## Sage

Der Report wird nun innerhalb des Reportsdesigners als Entwurf angezeigt. Sie erhalten eine Vielzahl von Tools & Werkzeugen zum Erstellen von Reportslayouts.

| 🖳 Rep     | ort "Bewer                            | berliste", Gültigkeit "01     | .01.2024"                     |                             |              |                  |             |             |                                                |                   | - 🗆 X                |
|-----------|---------------------------------------|-------------------------------|-------------------------------|-----------------------------|--------------|------------------|-------------|-------------|------------------------------------------------|-------------------|----------------------|
| * *       | •                                     |                               |                               |                             |              |                  |             |             |                                                |                   |                      |
| III-      | Startseite                            | Layout Seite                  | Ansicht                       |                             |              |                  |             |             | 1 W                                            | M Designer        | 🕽 Vorschau 💽 Skripte |
| Neuer     | Offnen.                               | Speichern Datenque            | E Berechnetes Feld hinzufügen | Enfinen                     | Arial        | - 9,75 -         |             |             | AaBt                                           | AsBbCcDd          | AaBbCcDd             |
| Bericht > | · · · · · · · · · · · · · · · · · · · | <ul> <li>hinzufüge</li> </ul> | n Add Parameter               | Lindgen Di Kopieren         | <u>в I U</u> | 5 • • <u>A</u> · |             |             | Sie Stil                                       | GroupCaption1     | GroupData1           |
|           | Bericht                               |                               | Daten                         | Zwischenablage              | 5            | Schriftart       | Ausrichtung | Rahmen      |                                                | Stile             | G ^                  |
|           | <                                     | Report1 ×                     |                               |                             |              |                  |             |             | Berichts Explorer                              |                   | 0 # X                |
| ►         |                                       | 2 1                           | 1 2 3 4                       | 5 6 7 8 1                   | 9 10 11      | 1 12 13 14       | 15 16 17    | 18 19 20 21 | ✓      ✓ Report1     ✓ TopMargin               |                   | -                    |
| Α         |                                       | 1                             |                               |                             |              |                  |             |             | ReportHeader     GroupHeader2     GroupHeader1 |                   |                      |
|           |                                       | 3                             |                               |                             |              |                  |             |             | GroupFeater 1     GroupFooter 1                |                   | 1.000                |
|           |                                       | 2                             |                               |                             |              |                  |             |             | > 🔲 BottomMargin                               | 4                 |                      |
|           |                                       | -                             | ReportHeader [Einmal pro B    | ericht]                     |              |                  |             |             | V Stie                                         |                   |                      |
| ab        |                                       | 2                             | Bewerberliste je Au           | sschreibung                 |              |                  | £           |             | DetailData1                                    |                   | -                    |
| q         |                                       | 1                             |                               |                             |              |                  |             |             | 👗 Berichts Explorer 🗧                          | Eliste der Felder |                      |
| 6         | -                                     | =                             | 🔻 📑 GroupHeader2 ( Niveau 2 ) |                             |              |                  |             |             | Eigenschaften 2                                |                   | 0 # ×                |
|           |                                       | 2<br>2                        | Nachname Vorname Go           | b Dat Strasse PLZ           | Ort Lan      | d Telefon        | Mobil       | EMail       | Report1 Bericht                                |                   | -                    |
|           | 7                                     |                               |                               |                             |              |                  |             | Þ           | 🥕 🗳 🛢 ili                                      | 🔍 ★ Sucht         | ext eingeben 🕐       |
|           | ~                                     | Gruppen und Sortier           | ung                           |                             |              |                  |             | <b>Ψ</b> ×  | al 1.                                          | 0,0,0,0           |                      |
| Ø         | ~                                     | Feldname                      | n • 🐪 Sortierung hinzufügen • | Kopfzeile anzeigen Fußzeile | anzeigen     | 6                |             |             | Abstand                                        | l€ □              | 0 0                  |
|           | PDF                                   | ausschreibung                 | - Aufsteigend                 | ×                           |              |                  |             |             | Hintergrundfarbe                               | * <u>□</u> : ⊻    | 0 C                  |
| la        |                                       |                               |                               |                             |              |                  |             |             | Abstand                                        |                   |                      |
|           |                                       | Gruppen und Sortie            | erung 🔣 Skript Fehler         |                             |              |                  |             |             | To Eigenschaften                               | erichtsgalerie    |                      |
|           |                                       | Report1 { Papierart: A4       | }                             |                             |              |                  |             |             |                                                | 100%              | <b></b>              |

Die Entwurfsoberfläche zeigt die Struktur und den Inhalt eines Reports an. Sie können die Tools in den Bedienfeldern des Report-Designers verwenden, um den Report zu entwerfen:

- **1** Ziehen Sie Reportsteuerelemente aus der **Toolbox** auf die Entwurfsoberfläche.
- 2 Verwenden Sie das **Eigenschaftenfenster**, um die Reportsteuerelemente einzurichten.
- **3** Greifen Sie im Bereich **Feldliste** auf das Datenquellschema und die jeweiligen Felder des Reports zu.
- 4 Greifen Sie im Bereich **Report Explorer** auf die Elemente des Reports zu.
- **5** Verwenden Sie das Bedienfeld **Ausdrücke**, um mit Hilfe eines Formelgenerators Daten anzupassen.
- 6 Verwenden Sie das **Gruppier- und Sortierfeld**, um die Gruppen- und Sortiereinstellungen für den Report zu verwalten.
- 7 Verwenden Sie die Symbolleiste der **Multifunktionsleiste**, um die Steuerelemente des Reports einzurichten.

![](_page_22_Picture_10.jpeg)

Wechseln Sie auf die Registerkarte <Vorschau> (siehe Bild).

Dies öffnet eine Druckvorschau und zeigt den generierten Report ohne Daten der Datenquelle.

**Achtung**: Eventuell ist ein Speichern / Schließen und neu öffnen des Designers erforderlich, damit die Datenbankverbindung im Designer hinterlegt werden kann.

![](_page_23_Figure_3.jpeg)

#### Hinweis! Nutzen Sie die Anleitung für den Report Designer von Dev-Express unter

#### https://devexpress.github.io/dotnet-eud/reporting-for-desktop/articles/reportdesigner/report-designer-for-winforms.html

#### 6. Report für das Mitarbeiterportal hinterlegen

Damit der Benutzer diesen Report "Bewerberliste" im Mitarbeiterportal aufrufen kann, öffnen Sie bitte das Formular unter dem Menüpunkt <Start: Reportzuweisung>.

![](_page_24_Picture_0.jpeg)

Der erstellte Report kann an unterschiedlichen Stellen in der HR Suite aufgerufen werden. Aktuell sind diese Aufrufe im Mitarbeiterportal im Mitarbeiter und im Bewerber zu finden.

Beachten Sie bitte das Kapitel 2.3 für die Reportzuweisung.

![](_page_25_Picture_0.jpeg)

#### Sage GmbH

Franklinstraße 61 – 63 60486 Frankfurt am Main

+49 69 50007-0 info@sage.de

www.sage.com

Sage

© Sage GmbH. Alle Rechte vorbehalten. Sage, das Sage Logo sowie hier genannte Sage Produktnamen sind eingetragene Markennamen der Sage Global Services Limited bzw. ihrer Lizenzgeber. Alle anderen Markennamen sind Eigentum der jeweiligen Rechteinhaber. Technische, formale und druckgrafische Änderungen vorbehalten.